10/12/2016

# 0 A.D. Direct Connect Tutorial

Basic setup

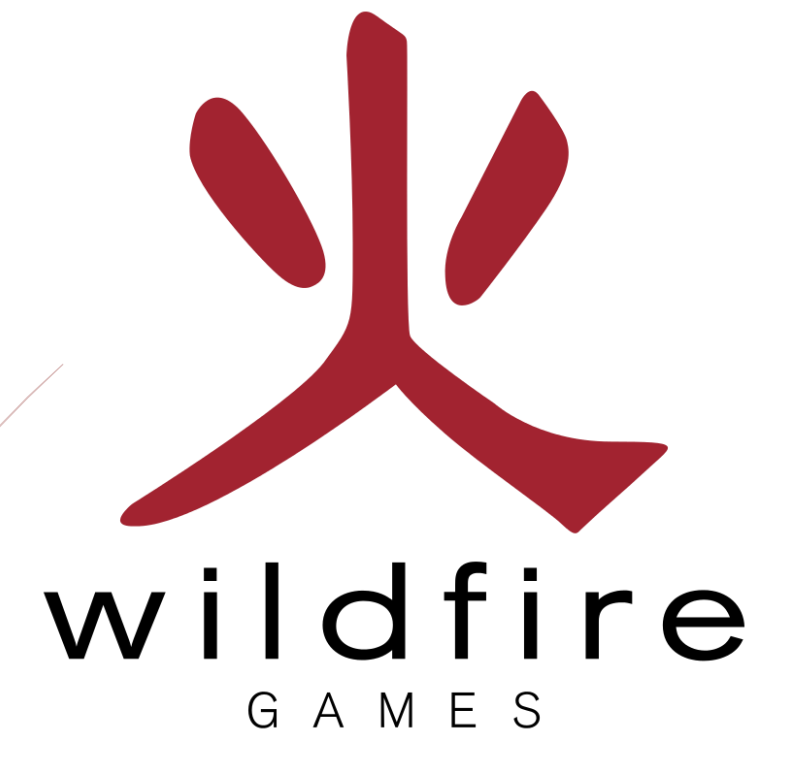

Stanislas Dolcini

### **Prerequisites**

- ✓ Some 0 A.D. knowledge (how to set up a game, choose match, etc.).
- ✓ A working LAN network, with a DHCP router.
- ✓ A working internet connection on both sides.
- ✓ A router with a forwarded 20595 port assigned to the host computer
- ✓ 0 A.D. installed on each machine you want to play with.
- ✓ The same mods on both side.
- ✓ Some patience.

**Disclaimer:** The game is still in Alpha state and is likely to change. While unlikely, I cannot guarantee that this process will always be applicable.

#### Summary

| Prerequisites              |   |
|----------------------------|---|
| Summary                    | 1 |
| Setting up the host side   | 2 |
| Gather information         | 2 |
| Configure the game         | 3 |
| Setting up the client side | 5 |
| Configure the game         |   |

### Setting up the host side

### **Gather information**

- 1. Open your favorite internet browser (here we'll use Google Chrome™)
- 2. Type what's my IP in google, or whatever search provider you use (here I use DuckDuckGo)

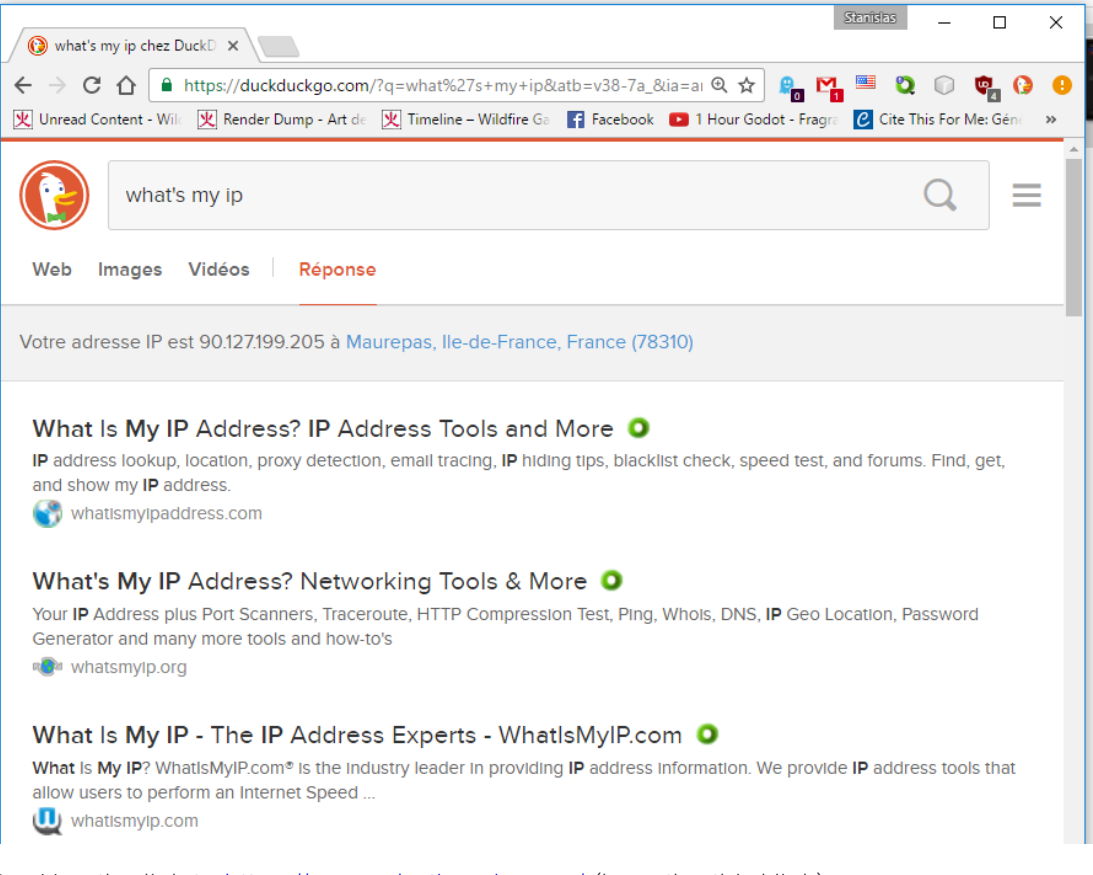

3. Use the link to <u>https://www.whatismyip.com/</u> (here the third link).

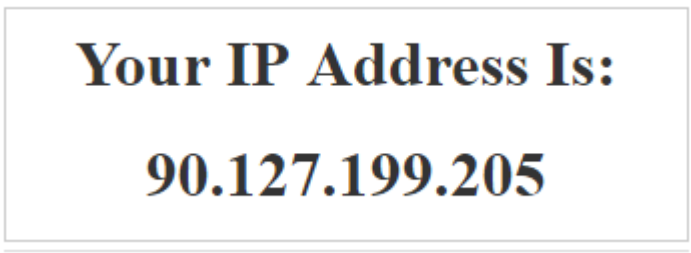

- Note: In my case this address will often change, but it's better to keep it secret for security issues.
- 4. Copy that address somewhere
- 5. Close chrome
- 6. Look for the game shortcut, and click on it.

### Configure the game

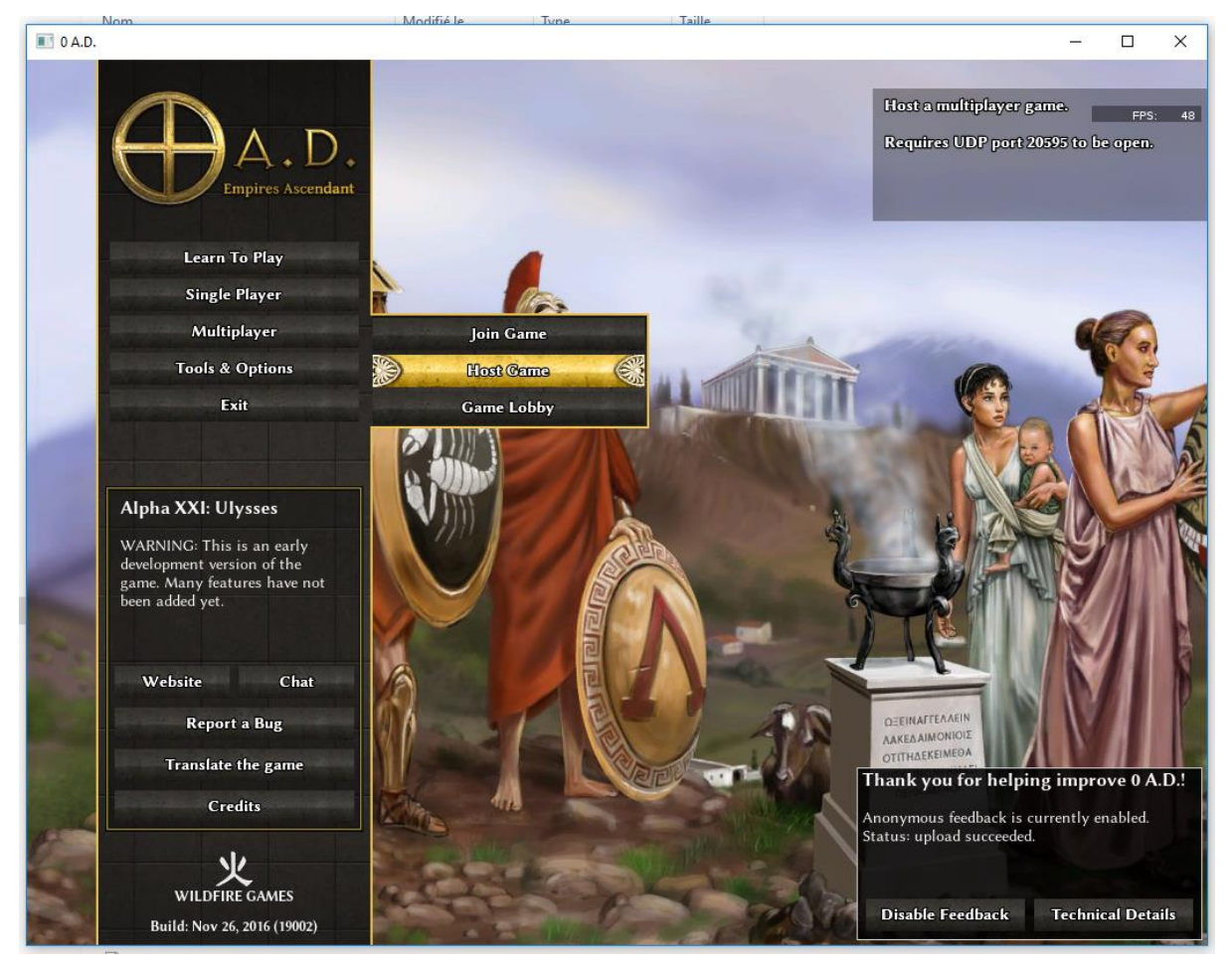

- 1. Click 'Multiplayer'.
- 2. Click 'Host Game'.

| in the second second se | Multip            | layer        | 200      | لرو           |
|----------------------------------------------------------------------------------------------------|-------------------|--------------|----------|---------------|
| Set                                                                                                    | t up your se      | rver to host |          |               |
| Pla                                                                                                    | ayer name:        | Stan         |          |               |
| S                                                                                                    | erver Port:       | 20595        | 01236250 |               |
| Cancel                                                                                                    |                   |              | Continue |               |
|                                                                                                    | The second second |              |          | $\rightarrow$ |

3. Set up your player name (All must be different else it won't work)

Note: Sometimes a pop-up will open because the firewall needs to know how it should react to the game sending data. Just tick both the checkboxes, the second one is to be able to play outside your home. Then press the button with the bicolor shield.

| 🔗 Alerte de sécu                         | rité Windows                        |                                                                | $\times$ |
|------------------------------------------|-------------------------------------|----------------------------------------------------------------|----------|
| Le Pare<br>cette a                       | e-feu Wind<br>pplication.           | ows a bloqué certaines fonctionnalités de                      |          |
| Le Pare-feu Windov<br>publics et privés. | ws a bloqué cer                     | taines fonctionnalités de pyrogenesis.exe sur tous les réseaux |          |
|                                          | Nom :                               | pyrogenesis.exe                                                |          |
| Ψ                                        | Éditeur :                           | Inconnu                                                        |          |
|                                          | Chemin<br>d'accès :                 | E: \0ad \ps \trunk \binaries \system \pyrogenesis.exe          |          |
| Autoriser pyrogene                       | sis.exe à comm                      | uniquer sur ces réseaux :                                      |          |
| 🗸 Réseaux priv                           | /és, tels qu'un r                   | éseau domestique ou un réseau d'entreprise                     |          |
| Réseaux put car ces rése                 | olics, tels qu'un<br>aux sont rarem | aéroport ou un cybercafé (non recommandé<br>ent sécurisés)     |          |
| Si les applications s                    | ont autorisées                      | via un pare-feu, quels sont les risques encourus ?             |          |
|                                          |                                     | Autoriser l'accès                                              | r        |

4. You should now see this window

|                   |          |              |      | *            | Mate       | h Setup |   | *                                                  |                                                 |                  |    |
|-------------------|----------|--------------|------|--------------|------------|---------|---|----------------------------------------------------|-------------------------------------------------|------------------|----|
| Player Name       | Color    | Player Place | ment | Civilization | <b>① ①</b> | Team    | 0 |                                                    | 420                                             | FI               | PS |
|                   | ۷        | Stan         | ¥    | Random       | ۷          | None    | V |                                                    | Carl Parts                                      | Section.         |    |
|                   | ۲        | Unassigned   | ¥    | Random       | ۷          | None    | ¥ | A sector                                           | and the state of the state                      |                  |    |
|                   |          |              |      |              |            |         |   | A BELLA                                            | M. C. State                                     |                  | ١  |
|                   |          |              |      |              |            |         |   |                                                    | 17.000                                          | 1                |    |
|                   |          |              |      |              |            |         |   | C'IL "                                             | To an and                                       | the states       | l  |
|                   |          |              |      |              |            |         |   |                                                    | 1                                               | in the second    | l  |
|                   |          |              |      |              |            |         |   | 2.47                                               |                                                 | - An             |    |
|                   |          |              |      |              |            |         |   |                                                    |                                                 |                  |    |
| 11:53] == Stan ha | s joined |              |      |              |            |         |   | Мар Туре:                                          | Skirmish                                        |                  |    |
|                   |          |              |      |              |            |         |   | Map Filter:                                        | Default                                         |                  |    |
|                   |          |              |      |              |            |         |   | Select Map:                                        | Acropolis Bay (2)                               |                  |    |
|                   |          |              |      |              |            |         |   | Number of Players:                                 | 2                                               |                  |    |
|                   |          |              |      |              |            |         |   |                                                    |                                                 |                  |    |
|                   |          |              |      |              |            |         |   |                                                    |                                                 |                  |    |
|                   |          |              |      |              |            |         |   | Acropolis Bay (2)                                  |                                                 | More Optio       | pr |
|                   |          |              |      |              |            |         |   | Conquest: Defeat all opp<br>Diplomacy: Players can | onents to win.<br>make alliances and dee        | lare war on      |    |
|                   |          |              |      |              |            |         |   | allies.<br>Allied Victory If one play              | var wine his or her all                         | ier win too. If  |    |
|                   |          |              |      |              |            |         |   | one group of allies remai                          | ins, they win.                                  |                  |    |
|                   |          |              |      |              |            |         |   | flat plateau, otherwise k                          | layer starts the match<br>nown as an acropolis. | atop a large     |    |
|                   |          |              |      |              |            | Sen     | d | To the East lies a large b                         | ay with fishing oppor                           | tunities. To the |    |
|                   |          |              |      |              |            |         |   |                                                    |                                                 |                  |    |

5. Done, the host is now configured and he can set up the game.

### Setting up the client side

### Configure the game

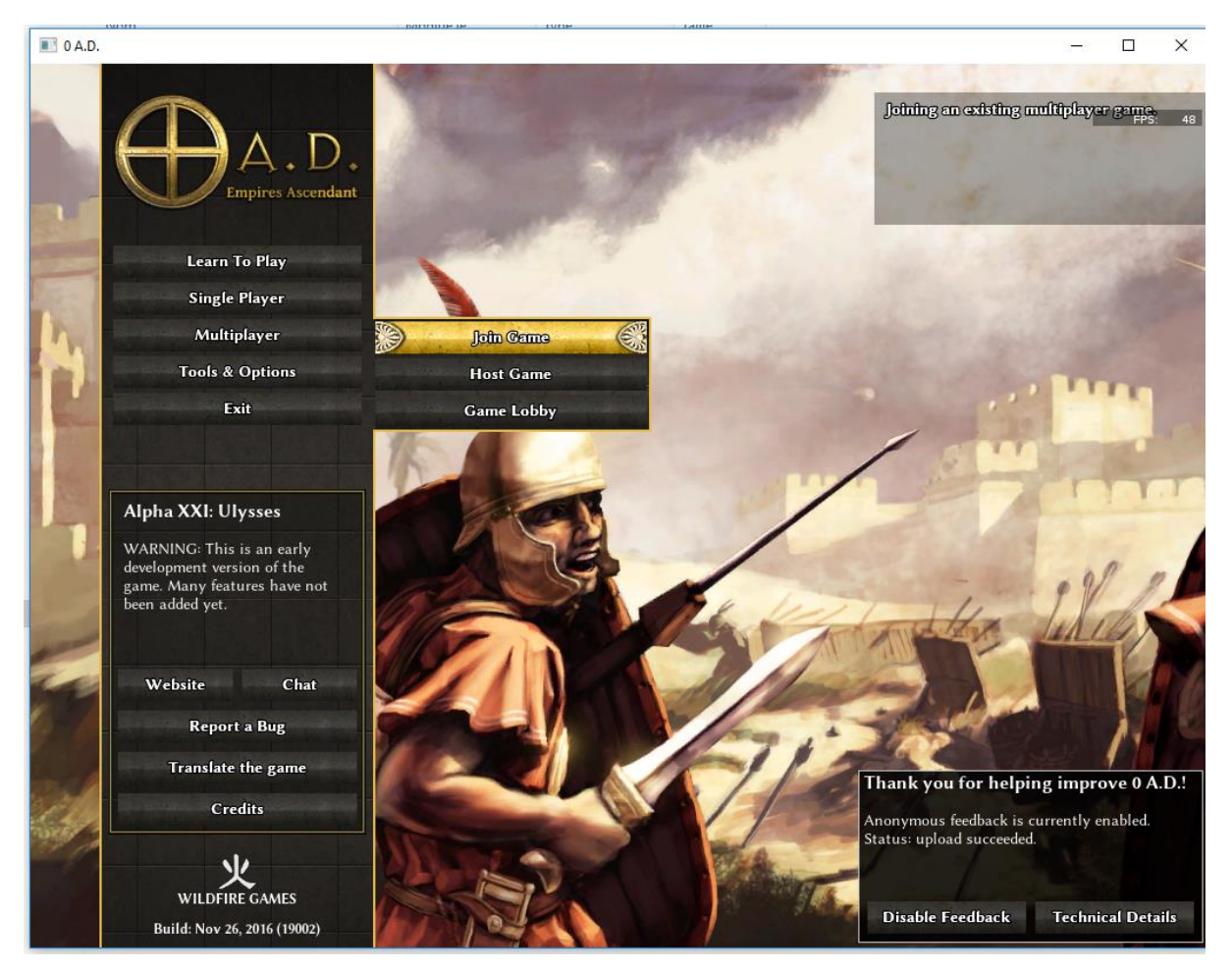

- 1. Click 'Multiplayer'.
- 2. Click 'Join Game'.

| alla-  | Multip                 | layer          |
|--------|------------------------|----------------|
|        | Joining an exi         | sting game.    |
|        | Player name:           | Stan-Bis       |
|        | Server Hostname or IP: | 90.127.199.205 |
|        | Server Port:           | 20595          |
| M      | Cancel                 | Continue       |
| 100.05 |                        | - Aller        |

3. Type the IP address you got from the host here '90.127.199.205'

4. Press 'Continue'.

|                                                   |                  |                | tch Setup |                                                                                                    |                                                                                    |
|---------------------------------------------------|------------------|----------------|-----------|----------------------------------------------------------------------------------------------------|------------------------------------------------------------------------------------|
| Player Name                                       | Player Placement | Civilization ① | Team      |                                                                                                    | FPS:                                                                               |
| Player 1                                          | Stan             | Random         |           |                                                                                                    |                                                                                    |
| Player 2                                          | Stan-Bis         | Random         |           | 102                                                                                                    |                                                                                    |
|                                                   |                  |                |           |                                                                                                    |                                                                                    |
| :56] == Stan-Bis has jo<br>:56] == Stan has joine | oined<br>•d      |                |           | Map Type: Skirmish<br>Man Filter: Default                                                                                                    |                                                                                    |
|                                                   |                  |                |           | Select Map: Acropolis Ba                                                                                                    | ıy (2)                                                                             |
|                                                   |                  |                |           | Number of Players: 2                                                                                                    |                                                                                    |
|                                                   |                  |                |           | Acropolis Bay (2)                                                                                                    | More Options                                                                       |
|                                                   |                  |                |           | Conquest: Defeat all opponents to win<br>Diplomacy: Players can make alliances<br>allies.<br>Allied Victory: If one player wins, his c<br>one group of allies remains, they win.<br>Map Description: Each player starts th<br>flat plateau, otherwise known as an ac | and declare war on<br>r her allies win too. If<br>e match atop a large<br>ropolis. |
|                                                   |                  |                |           |                                                                                                    |                                                                                    |

- You should now be connected to your friend.
  Have fun!